## Yeti User Guide

Yeti Online User Guide: https://www.logitech.com/assets/66302/blue-yeti-pro-qsg.pdf

Mac Setup/User Video: https://www.youtube.com/watch?v=d05y\_S4B9aw

Windows Setup/User Video: https://www.youtube.com/watch?v=PzHW6Jybp9g

## Windows Setup (Mac 10.6.4 or higher setup after)

Step 1: Remove Microphone and USB Cable from Kit

• Connect Cable to Underside of Microphone and USB-A end to Personal Device (PC, Laptop, iPad, etc.)

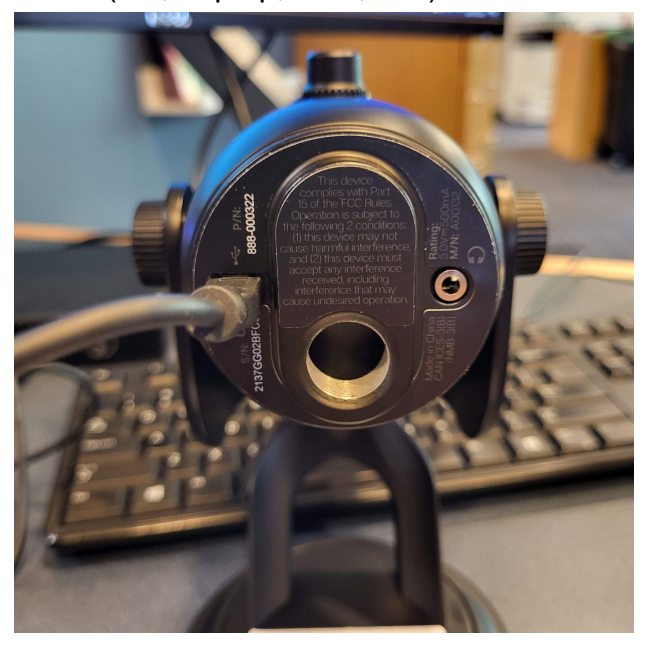

Step 2: Ensure Input and Output Systems are Correctly Designated

• Move to bottom right corner or wherever your Speaker icon is on your computer

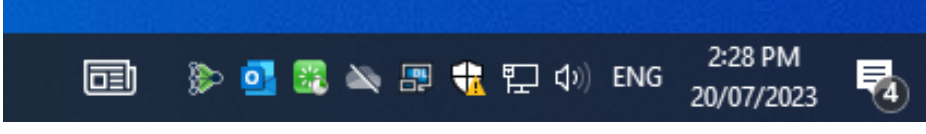

• Right click Speaker Icon and left click Open Sound Settings

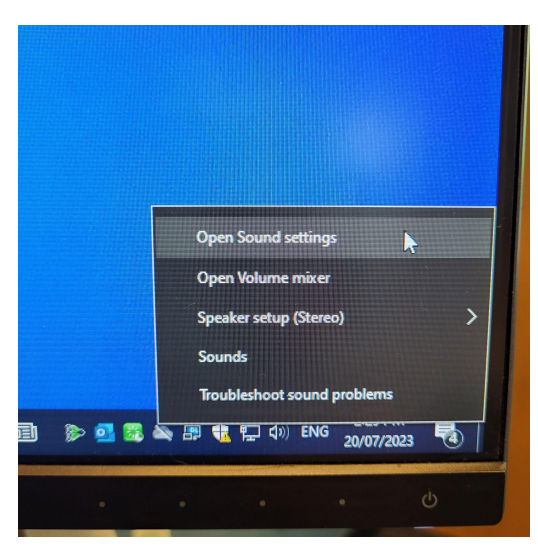

- On page ensure **Output** is set to Monitor Display Audio, Speakers, or Headphones you have connected
  - NOT Speakers (Yeti Stereo Microphone)

| Sound                                                                                                    |
|----------------------------------------------------------------------------------------------------|
| Output                                                                                                    |
| Choose your output device                                                                                                    |
| Speakers (Yeti Stereo Microphone)                                                                                                    |
| DELL U2414H (Intel(R) Display Audio)                                                                                                    |
| selected here. Customize app volumes and devices in advanced sound options.                                                                              |
| Device properties                                                                                                    |
| Master volume                                                                                                    |
| ¢، 100                                                                                                    |
| ▲ Troubleshoot                                                                                                    |
| Manage sound devices                                                                                                    |
| Input                                                                                                    |
| Choose your input device                                                                                                    |
| Microphone (Yeti Stereo Microphone) 🗸                                                                                                    |
| Certain apps may be set up to use different sound devices than the one<br>selected here. Customize app volumes and devices in advanced sound<br>options. |
| Device properties                                                                                                    |
| Test your microphone                                                                                                    |
| ▲ Troubleshoot                                                                                                    |
| Manage sound devices                                                                                                    |
| Advanced sound options                                                                                                    |
| App volume and device preferences<br>Customize app volumes and the speakers or devices they use.                                                         |

- Input should be set as Microphone (Yeti Stereo Microphone)
  - You can test the microphone by speaking into it and seeing if the line labeled as **Test your microphone** moves with the sound of your voice
    - If the line does not move, check the Mute button on the mic to see if it is lit up solid.
      - If it is blinking, it means the mic is muted so just press the red light once to unmute and test again.

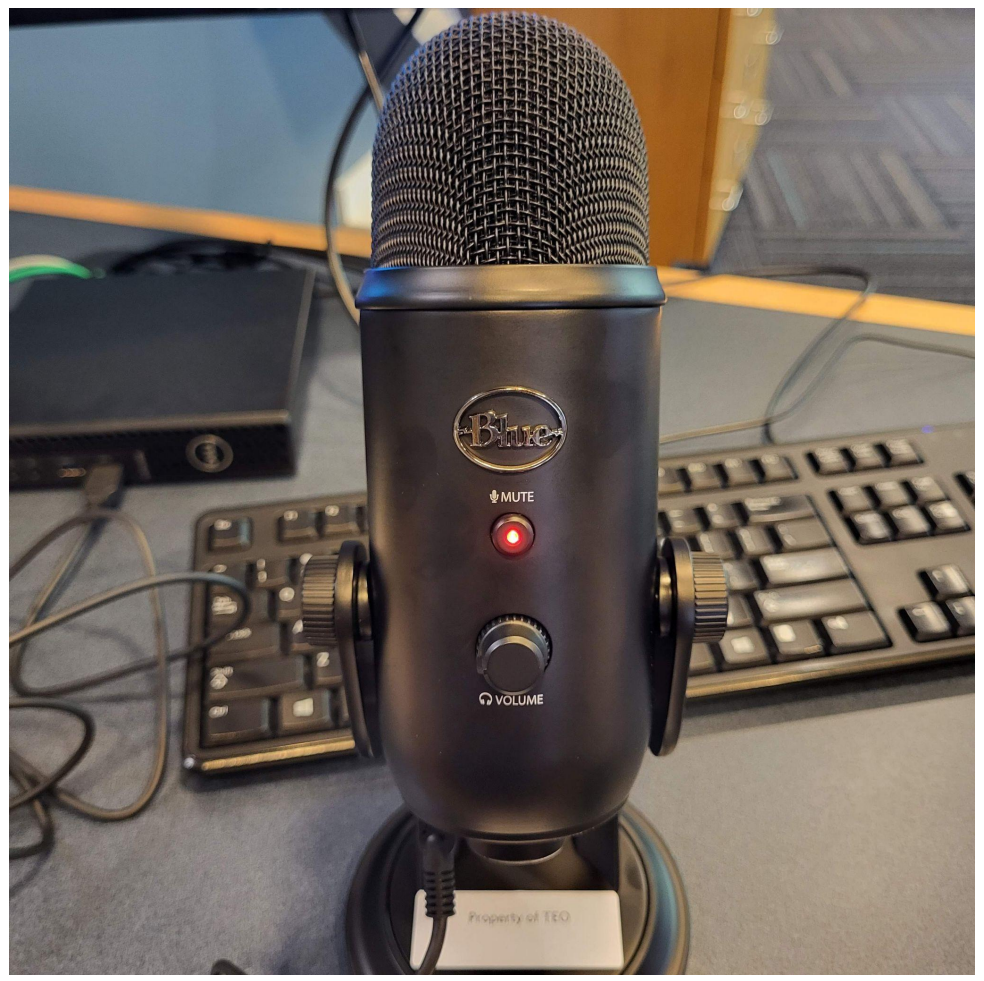

## Mac (10.6.4 or higher) Setup Up

**Step 1:** Plug microphone into your computer's USB port using the provided USB cable.

Step 2: From the main Apple Menu, select the System Preferences.

Step 3: Select the Sound icon.

Step 4: Now select the Input tab and select "Yeti Stereo Microphone"

Step 5: Select the output tab and select "Yeti Stereo Microphone"